# How to Register and Access Your Salem Health Retirement Plans Online

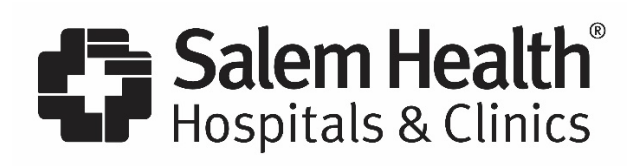

Your Salem Health Retirement Plans are important benefits. You need the right information, resources, and support to help you make decisions with confidence.

Visit <u>www.netbenefits.com/SalemHealth</u> to view your Plan details all in one place. You can also call the Retirement Service Center at **800-343-0860** for assistance, Monday through Friday from 5:30 a.m. to 9:00 p.m. PT.

## How to Register for Your NetBenefits® Account for the First Time

- 1. To register for your account, visit <u>www.netbenefits.com/SalemHealth</u>.
- 2. Click on the *Register* link and follow the prompts to establish a NetBenefits username and password.

| Your Account 2 Username 2 | Paseword ? | -     |             |          |            |                 |
|---------------------------|------------|-------|-------------|----------|------------|-----------------|
|                           | Lo         | og in | Remember Me | Register | Need Help? | Security Notice |

If you already have a username and password for Fidelity.com or NetBenefits, you may log on by using that information. If you have forgotten your username and/or password, click *Need Help?* and follow the prompts.

- **3.** Verify your identity and enter in the following required fields:
  - Your first and last name
  - Your date of birth
  - Last four digits of your Social Security number
- **4.** Enter a username and create a password.

| your account        | t.                                                                                              |
|---------------------|-------------------------------------------------------------------------------------------------|
| Enter a<br>Username | 1                                                                                               |
|                     | Check Availability                                                                              |
|                     | Use 6-15 characters, including at least two letters                                             |
|                     | You may not use:                                                                                |
|                     | <ul> <li>Special characters or symbols</li> </ul>                                               |
|                     | <ul> <li>Sequences (e.g., 12345 or 11111)</li> <li>Personal info (SSN, phone #, DOB)</li> </ul> |
| Create a new        |                                                                                                 |
| password            |                                                                                                 |
|                     |                                                                                                 |
|                     | Password Strength: Weak                                                                         |
|                     | You may not use:                                                                                |
|                     | • "#&*<01'II"                                                                                   |
|                     | <ul> <li>Sequences (e.g., 12345 or 11111)</li> </ul>                                            |
|                     | <ul> <li>Personal into (SSN, phone #, DOB)</li> <li>A password you've used before</li> </ul>    |
| Confirm your        |                                                                                                 |
| password            |                                                                                                 |

|                                             | Submit                                                                             |
|---------------------------------------------|------------------------------------------------------------------------------------|
| .ast 4 Digits of<br>SSN                     |                                                                                    |
| Date of Birth                               | Month I /                                                                          |
| Your Name                                   | First Last                                                                         |
| All fields are requ                         | ired.                                                                              |
| Verify Yo<br>Before you so<br>basic informa | ur Identity<br>etup online access, let's confirm some<br>ation about your account. |

5. Select a security question.

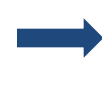

Select a security question To safeguard your accounts, we require you to select a security question and answer. This will be used to confirm your identity.

**6**. Registration successful. Click *Continue* to view your NetBenefits home page.

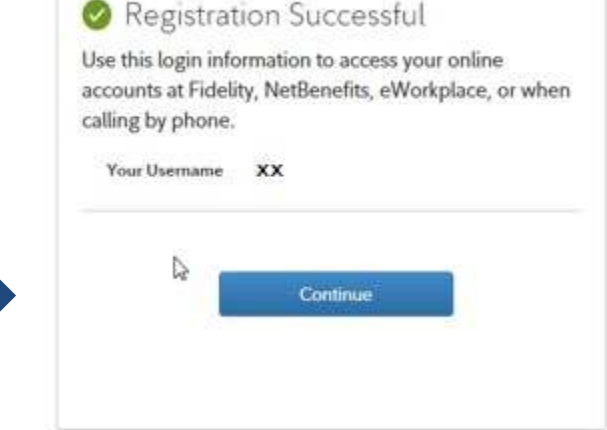

#### Important

The registration experience for participants registering as new users on NetBenefits is subject to ongoing enhancements designed to guard against the risk of fraudulent activity. Required information during registration allows Fidelity to better protect your account and for you to take advantage of security features such as two-factor authentication and real-time alerts to protect from potential fraud and risk.

# To Enroll

- 1. Visit <u>www.netbenefits.com/SalemHealth</u>.
- **2.** Select *Start Now.* You will be directed to the login steps for NetBenefits.
- **3.** Once you are logged in to NetBenefits, select the Salem Health 401(k) Plan and click *Enroll*.
- **4.** Select *Begin* to enroll and follow the prompts.

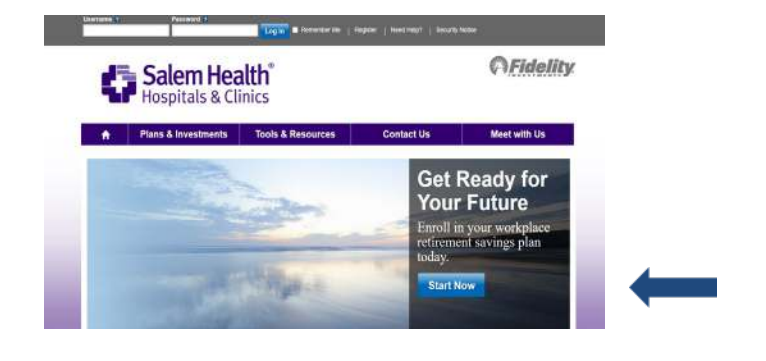

## How to Change Your 401(k) Plan Contribution Amount

Whether you are enrolling for the first time, have already maximized your allowed contributions for the year and need to stop contributing, or simply just want to change the amount you're saving, you can update your contribution amount online at any time.

- 1. Log on to your account at <u>www.netbenefits.com/SalemHealth</u> with your NetBenefits username and password.
- 2. From the home page, click the *Quick Links* drop-down menu next to the 401(k) Plan and select *Contribution Amount*.

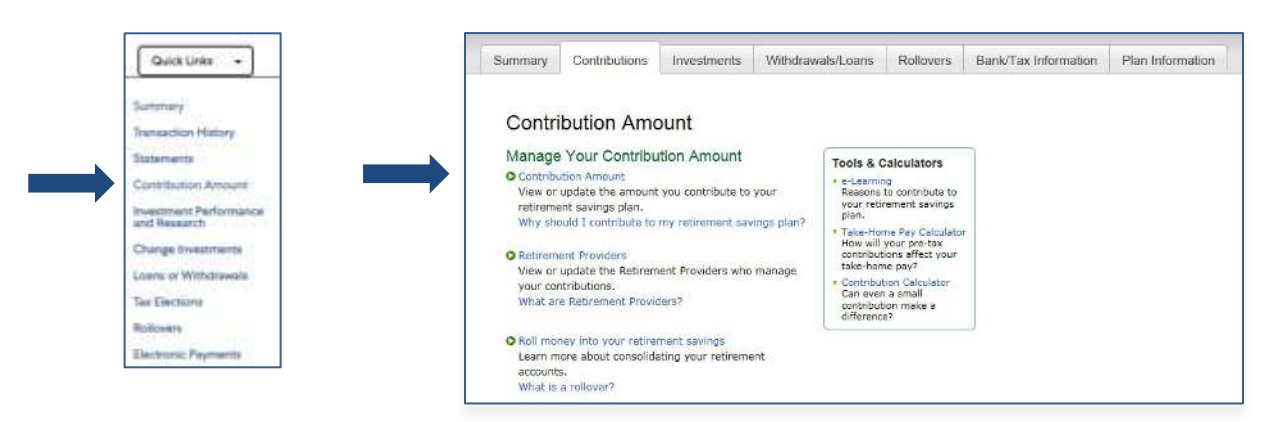

**3.** Enter the desired election amount. Click *Change Contribution Amount*.

| VOLUNTARY                             |                     |                                                   | Have a retirement                                                      |  |  |
|---------------------------------------|---------------------|---------------------------------------------------|------------------------------------------------------------------------|--|--|
| Current Election 0 %                  |                     |                                                   | account from a former                                                  |  |  |
| Desired Election                      |                     | 0 %                                               | employer?                                                              |  |  |
| (1% to 100% in increments of 1%)      |                     | Simplify your finances<br>by rolling it over now, |                                                                        |  |  |
| OR                                    |                     |                                                   | Contract Respective Contract                                           |  |  |
| Current Election                      |                     |                                                   | Tools & Calculators                                                    |  |  |
| Desired Election                      | \$                  |                                                   | Learn about your Contribution                                          |  |  |
| (58 to \$27,000 in increments of \$1) |                     |                                                   | Ampon                                                                  |  |  |
| ROTH                                  |                     |                                                   | <ul> <li>Take-Home Pay Calculator<br/>How will your pre-tax</li> </ul> |  |  |
| Current Election                      |                     | 0.96                                              | contributions affect your<br>take-bone pay?                            |  |  |
| Desired Election                      | 0 %                 |                                                   | Contributions Calculator                                               |  |  |
| (1% to 100% in increments of 1%)      | contribution make a |                                                   |                                                                        |  |  |
| OR                                    |                     |                                                   | Both Contribution Mediator                                             |  |  |
| Current Election \$0                  |                     | Find out if after-tax Roth                        |                                                                        |  |  |
| Desired Election                      | ¢                   | 0                                                 | for you.                                                               |  |  |

Print

4. *Contribution Amount Confirmation* will appear for you to print for your records.

#### Contribution Amount Confirmation

On May 7, 2021 at 10:25:19 AM your Contribution Amount elections were updated. Your shanges will generally take effect in 1 to 2 pay periods depending upon when your employer makes your requested payroll change.

Please print and save this confirmation for your records before leaving this page.

Your confirmation number is 142891445W649.

Please make sure your e-mail address is valid.

After this transaction has been processed, we will send an e-mail notification to jake@theta.org, including a link to details of your latest transaction(s).

O tipdate my e-mail address

# Go Mobile App

Download the free **NetBenefits® Mobile App** to check your Salem Health Retirement Plan balances, select investment options, or change balances among investments and more!

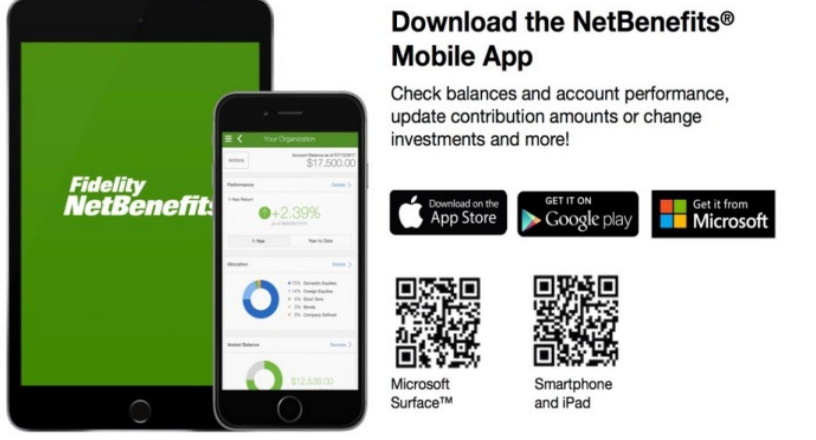

#### Need Help?

Call **800-343-0860** to speak with a Fidelity Representative, Monday through Friday from 5:30 a.m. to 9:00 p.m. PT.

You can also visit www.netbenefits.com/SalemHealth to view plan details.

#### Investing involves risk, including risk of loss.

Screenshots are for illustrative purposes only.

System availability and response times may be subject to market conditions.

The trademarks and service marks appearing herein are the property of their respective owners. All other trademarks and service marks are the property of FMR LLC or an affiliated company and may be registered.

Fidelity Brokerage Services LLC, Member NYSE, SIPC, 900 Salem Street, Smithfield, RI 02917 © 2022 FMR LLC. All rights reserved. 1011479.1.1